## **NETSHOES** Marketplace

## Como Gerenciar múltiplos produtos na loja virtual e no NETSHOES Marketplace ?

Após configurar o NETSHOES Marketplace no Painel de Controle >> Configurações >> NETSHOES

- 01) Acesse o Painel de Controle
- 02) Após o login clique em Catálogo >> NETSHOES
- 03) Após conectar o aplicativo ao NETSHOES, clique em:

Gerenciar múltiplos produtos na loja virtual e no NETSHOES Marketplace

04) Após Selecione a Categoria / Sub-Categoria

Na checkbox ao lado do produto selecione os produtos que deseja editar ou atualizar, desça ao final da página.

Selecione NETSHOES Marketplace

Selecione Adicionar no NETSHOES Marketplace SIM ou NÃO para desativar do NETSHOES Marketplace

Após clique no botão Confirmar

ID de solução único: #1704 Autor: : MFORMULA FAQ Última atualização: 2017-02-15 20:57